à deux variables

Statistiques

# Calcul des paramètres statistiques, régression

CASIO **GRAPH 85** 

| X : tempér                                                                | rature en °C                                                                  | 1 2<br>-6 -4                                  | 3                                   | 4<br>0   | 5<br>2                                           |                                                          | •                                                                                                    |
|---------------------------------------------------------------------------|-------------------------------------------------------------------------------|-----------------------------------------------|-------------------------------------|----------|--------------------------------------------------|----------------------------------------------------------|----------------------------------------------------------------------------------------------------|
| Y : Conso                                                                 | mmation en L                                                                  | 40 36                                         | 5 23                                | 32       | 28                                               |                                                          |                                                                                                    |
| ccès au mode statis                                                       | tique - Entrée d                                                              | es donné                                      | <u>es</u>                           |          |                                                  |                                                          |                                                                                                    |
| Touche <b>MENU</b> , icôr<br>Mettre les températur<br>Mettre les consomma | es dans une liste<br>tions dans une a                                         | $\rightarrow C$<br>, par exer<br>utre liste ( | et écran e<br>nple L1.<br>(ici L2). | est appe | elé « écran                                      | des listes »                                             | SUB         List I         List 2         List 3         List 1           I         -6         40         -         -         -         -         -         -         -         -         -         -         -         -         -         -         -         -         -         -         -         -         -         -         -         -         -         -         -         -         -         -         -         -         -         -         -         -         -         -         -         -         -         -         -         -         -         -         -         -         -         -         -         -         -         -         -         -         -         -         -         -         -         -         -         -         -         -         -         -         -         -         -         -         -         -         -         -         -         -         -         -         -         -         -         -         -         -         -         -         -         -         -         -         -         -         -         -         - |
| Calcul des paramè                                                         | tres des deux se                                                              | éries                                         |                                     |          |                                                  |                                                          |                                                                                                    |
| nstruction CALC (to<br>(touche F6).<br>2Var Xlist :<br>2Var Ylist :       | uche <b>F2</b> ) puis i<br>List 1 (touche <b>F</b><br>List 2 (touche <b>F</b> | instructior                                   | <b>SET</b> 1); 1);                  |          |                                                  | 1Var XLi<br>1Var Fre<br>2Var XLi<br>2Var YLi<br>2Var Fre | ist :List1<br>eq :List2<br>ist :List1<br>ist :List2<br>eq :1                                                                                                    |
| 2Var Freq :                                                               | 1 (touche <b>F1</b> ).                                                        | enir à l'éc                                   | ran des                             | 2-22     | Variable<br>=-0.6<br>x =-3<br>x² =81<br>0n =3.97 | 224274                                                   | 2-Variable<br>y =31.8<br>Sy =159<br>Sy=5233<br>yon =5.94642749                                                                                                    |

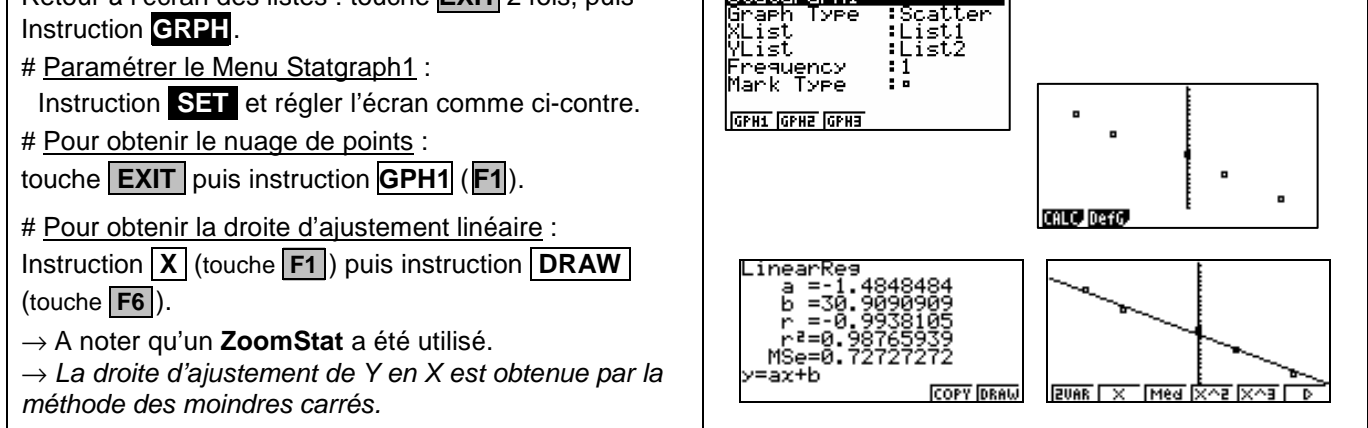

### ⇒ Compléments

## Obtention du coefficient de corrélation

| LinearRes<br>a =-1.4848484<br>b =30.9090909<br>r =-0.9938105<br>r²=0.98765939<br>y=ax+b |     |
|-----------------------------------------------------------------------------------------|-----|
| IVAR ZVAR REG                                                                           | SET |

Il se lit sur l'écran donnant l'équation de la droite de régression.

#### *⇒ Commentaires*

Pour la saisie des données, les instructions figurent sur la fiche n°100.

Les tracés de fonctions et les représentations graphiques de séries statistiques sont indépendants.

#### ⇒ Problèmes pouvant être rencontrés

| Problème rencontré                               | Comment y remédier                                                                                                    |  |  |  |  |  |
|--------------------------------------------------|----------------------------------------------------------------------------------------------------|--|--|--|--|--|
| Aucun graphique n'est trace à<br>l'écran.        | La fenêtre graphique n'est pas adaptée à la représentation souhaitée.                                                                                                    |  |  |  |  |  |
| Erreur lors du trace de la droite de régression. | Faire recalculer les coefficients a et b de la droite .                                                                                                    |  |  |  |  |  |
| Dim ERROR                                        | La série statistique appelée pour la représentation graphique n'existe pas.<br>Appuyer sur la touche <b>AC/ON</b> puis rectifier.                                                                                                    |  |  |  |  |  |
|                                                  | Revenir au menu <b>StatGraph1</b> : appuyer sur la touche <b>EXIT</b> , puis choisir <b>SET</b> (touche <b>F6</b> ). Pour <b>Graph Type</b> choisir <b>Scat</b> (touche <b>F1</b> ).<br>Quitter par <b>EXIT</b> , puis <b>GPH 1</b> , <b>X</b> et <b>DRAW</b> . |  |  |  |  |  |